#### Last Modified: 4/5/2021

# KN@WLEDGE**LINK**

**Purpose:** Follow the instructions below to assign a curriculum to a user. <u>Click here to remove a curriculum or an item</u> for a user.

NOTE: Many curricula can be assigned automatically. If you find that you are using this procedure often, consult with your lead KL admministrator to determine if automatic assignment is a better option.

# Assign a Curriculum to a User:

- 1. Log into Knowledge Link and go to the Learning Administration page.
  - A. Navigate to People
  - B. Click Users
  - C. Search for the desired user
  - D. Click Search
  - E. Click the User ID to open their record.

| Learning Administration |                                    |                                  |                           |
|-------------------------|------------------------------------|----------------------------------|---------------------------|
| ∿- ⊅≣                   |                                    | 0                                | Search Save As Reset      |
| Home                    | Case sensitive search:             | ○ Yes ● No                       |                           |
| > Manage User Learning  | User ID:                           | Starts With V HS.                |                           |
| > Learning Activities   | External ID:                       | Starts With                      |                           |
| > Content               | Last Name:                         | Starts With                      |                           |
| V People                | User Status:                       | Active      Not Active      Both |                           |
| Users B                 | Organizations:                     | Starts With                      |                           |
| Instructors             | Job Codes:                         | Starts With                      |                           |
| Organizations           | Assignment Profiles:<br>Curricula: | Starts With V Starts With V      |                           |
| User Groups             | UPHS Job Family:                   | Starts With                      |                           |
| Cohorts                 | UPHS Org ID:                       | Starts With                      |                           |
| User Account Requests   | Add/Remove Criteria 😌              |                                  |                           |
| Change Assigned Manager |                                    |                                  | Search Save As Reset      |
| Merge Users             | Field Chooser 🔿                    |                                  | Download Search Results 💌 |
| > Finance               |                                    |                                  |                           |
| > System Administration |                                    |                                  | Send Email Notification   |
| > References            | 11 10                              |                                  | Select All / Deselect All |
| Reports                 | HS.                                |                                  |                           |

### 2. Under User Search

- A. Select Curricula
- B. Click the Add Curricula drop down
- C. Click Add Curricula to assign a curriculum

| User Sear | ch                            |                                                                 |               |                  |            |                   |                     | Actions $$                   |
|-----------|-------------------------------|-----------------------------------------------------------------|---------------|------------------|------------|-------------------|---------------------|------------------------------|
|           | Admin Prof<br>tstauffer@g     | email Manager: [<br>pstrategies.com                             | Diana Hogan   | Status: Active   |            |                   |                     |                              |
| K s Cu    | UPHS<br>A<br>urricula Program | ns Registration Content St                                      | atus Complete | ed Items Surveys | Approvals  | External Learning | Requests Class Requ | uests Assignment Profiles >  |
| Curricul  | a                             | Title                                                           | Status        | Expiration       | Priority ≜ | Next Action       | Assign Date         | Add Curricula V 1            |
| HS.<br>NC | .30007.CURR.DIVI<br>CUL       | Diversity, Inclusion and Cultural<br>Competence Curriculum (NH) | Incomplete    | N/A              |            | 9/25/2018         | 8/3/2018            | Attach Job Related Curricula |

 Search for the curriculum. Click the blue arrow next to Add/Remove Criteria to narrow your search. A Search Criteria window will pop up. Select boxes to narrow your search. If you select Curriculum Title, for example, select Curriculum title "contains" then type a portion of the curriculum title. Then click Search.

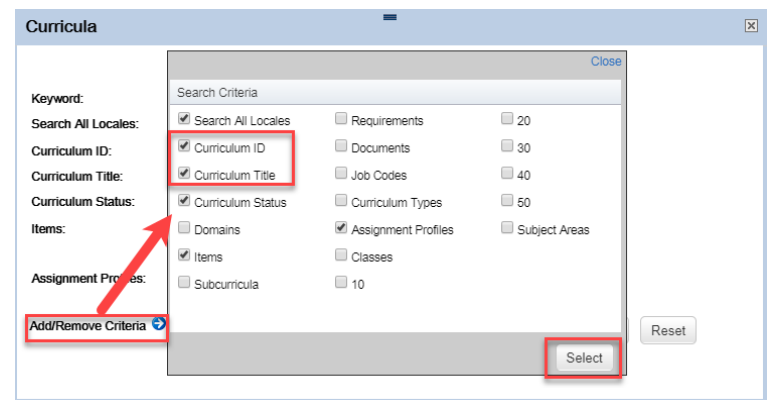

4. Select the desired curricula by clicking the Add checkbox and clicking **Add**.

| Curricula                 | -                                                                 | X                         |
|---------------------------|-------------------------------------------------------------------|---------------------------|
|                           |                                                                   |                           |
| Keyword:                  |                                                                   |                           |
| Search All Locales:       | 🔾 Yes 🖲 No                                                        |                           |
| Curriculum ID:            | Contains V PC3                                                    |                           |
| Curriculum Title:         | Contains V ICN                                                    |                           |
| Curriculum Status:        | Active      Not Active      Both                                  |                           |
| Items:                    | Exact V Type: V                                                   |                           |
|                           | ID:                                                               |                           |
| Assignment Profiles:      | Starts With                                                       |                           |
|                           |                                                                   |                           |
| Add/Remove Criteria 🤤     |                                                                   | Search Reset              |
| Add Curricula To          | User                                                              |                           |
|                           |                                                                   | Add Reset                 |
|                           |                                                                   | Select All / Deselect All |
| Curriculum ID             | Title                                                             | Assign Date               |
| HS.20003.CURR.PC3-<br>331 | PennChart Curriculum - ICN Providers                              | 6/26/2020                 |
| HS.20003.CURR.PC3-<br>332 | PennChart Curriculum - ICN Providers-CHOP Consultant<br>Providers | 6/26/2020                 |
|                           |                                                                   | Select All / Deselect All |
|                           |                                                                   | Add Reset                 |
|                           |                                                                   | _                         |

5. The curriculum has been added.

|     |                                    |                                                                                 |                  | Ľ            |            |                       |                    |                        |     |  |  |  |
|-----|------------------------------------|---------------------------------------------------------------------------------|------------------|--------------|------------|-----------------------|--------------------|------------------------|-----|--|--|--|
| < s | Curricula Program                  | ns Registration Content St                                                      | atus Completed I | tems Surveys | Approvals  | External Learning Req | uests Class Reques | ts Assignment Profiles | >   |  |  |  |
| С   | Curricula                          |                                                                                 |                  |              |            |                       |                    |                        |     |  |  |  |
| 1   | D                                  | Title                                                                           | Status           | Expiration   | Priority 🚔 | Next Action           | Assign Date        | Assigned By            |     |  |  |  |
|     | HS.30007.CURR.DIVI<br>NCCUL        | Diversity, Inclusion and Cultural<br>Competence Curriculum (NH)                 | Incomplete       | N/A          |            | 9/25/2018             | 8/3/2018           | System AP (Admin)      | 000 |  |  |  |
|     | HS.60002.CUR.HSS<br>E.NONPHY070115 | Health System Safety Essentials<br>- UPHS - Non-physician_hired<br>after 070115 | Incomplete       | N/A          |            | 9/2/2018              | 8/3/2018           | System AP (Admin)      |     |  |  |  |
|     | HS.00001.CURR.HIP<br>AAPRVSEC      | HIPAA Privacy and Security<br>Education (NE) (Foundation)                       | Incomplete       | N/A          |            | 9/2/2018              | 8/3/2018           | System AP (Admin)      | 000 |  |  |  |
|     | HS.60002.CURR.AME<br>100 - UPHS    | Infection Prevention (AME) -<br>UPHS Non-physicians                             | Incomplete       | N/A          |            | 9/17/2016             | 8/3/2018           | System AP (Admin)      | 000 |  |  |  |
|     | HS.20001.CURR.PM                   | Penn Safety Net for Users<br>Curriculum                                         | Incomplete       | N/A          |            | 9/2/2018              | 8/3/2018           | System AP (Admin)      |     |  |  |  |
|     | HS.20003.CURR.PC3<br>-331          | PennChart Curriculum - ICN<br>Providers                                         | Incomplete       | N/A          |            | N/A                   | 6/26/2020          |                        |     |  |  |  |

# Remove a Curriculum or Item for a User

**NOTE: DO NOT REMOVE courses or curricula containing the following:** a course ID or curriculum ID starting with "UP." or a course or curriculum title containing the words or phrases: HIPAA, Diversity, Unconscious Bias, Safety Net, Safety Essentials, Infection, Harassment, e-Star, Responsible Conduct. **Consult your entity's core admin regarding requests to remove these courses.** 

- 1. Log into Knowledge Link and go to the Learning Administration page.
  - A. Navigate to People
  - B. Click Users
  - C. Search for the desired user
  - D. Click Search
  - E. Click the User ID to open their record

| Menu Recents                          | Users                            |                                                         | Search   😡                |
|---------------------------------------|----------------------------------|---------------------------------------------------------|---------------------------|
|                                       | Search > Search Results          | vou want to use to filter your search. Some fields allo | Saved Searches 🔮          |
| Home                                  | also add or remove search criter | ia to further refine your search.                       | ,                         |
| > Manage User Learning                | User ID:                         | Yes ● No     Starts With 		 25346867                    | 6                         |
| > Learning Activities                 | External ID:                     | Starts With 🗸 🔳                                         |                           |
| > Content                             | Last Name:                       | Starts With 🗸                                           |                           |
|                                       | First Name:                      | Starts With 🗸 🗎                                         |                           |
| V People                              | User Status:                     | Active O Not Active O Both                              |                           |
| Users<br>Instructors<br>Organizations | Add/Remove Criteria ᅌ            | D                                                       | Search Save As Reset      |
| Cohorts                               | Field Chooser 🅎                  |                                                         | Download Search Results 🕱 |
| > System Administration               |                                  |                                                         | Send Email Notification   |
| > References                          |                                  |                                                         | Select All / Deselect All |
| Paparte                               | User ID                          | User Name 🔺                                             | Notify                    |
| Reports                               | 25346867                         | Russo, Joseph A                                         |                           |
| Preferences                           |                                  |                                                         | Select All / Deselect All |
|                                       |                                  |                                                         | Send Email Notification   |

2. Click Assigned Items, and type a word from the item title in the search box.

| <tails< th=""><th>Assigned Items</th><th>Curricula</th><th>Programs</th><th>Registration</th><th>Content Status</th><th>Completed Items</th><th>Surveys</th><th>&gt;</th></tails<> | Assigned Items    | Curricula | Programs | Registration | Content Status | Completed Items | Surveys | > |
|----------------------------------------------------------------------------------------------------|-------------------|-----------|----------|--------------|----------------|-----------------|---------|---|
| A                                                                                                    | Assigned Items (1 | 19)       |          |              | Search         | ٩               | + ↑↓    | 7 |

3. Check the item information for a curriculum ID and proceed as follows.

| If there is no <mark>Curriculum ID</mark> C | lick the ellipsis a                                | nd click <b>Remov</b>                                                    | e. You ma             | ay stop here       | <b>.</b>        |           |     |
|---------------------------------------------|----------------------------------------------------|--------------------------------------------------------------------------|-----------------------|--------------------|-----------------|-----------|-----|
| < ta                                        | Assigned Items                                     | Curricula Programs                                                       | Registration          | Content Status     | Completed Items | Surveys   | > . |
|                                             | Assigned Items (11                                 | .9)                                                                      |                       | Search             | Q               | + 1       | V   |
|                                             | ID                                                 | Item Title 🛋                                                             | Assigned By           |                    | Assigned by     |           |     |
|                                             | HS.10001.ITEM.PCAQ<br>UIZ                          | Alaris PCA Module: Quiz                                                  |                       |                    | 10/6/2020       |           | >   |
|                                             | Required Date:                                     | Days Re                                                                  | maining:              | As                 | ssignment Type: | move      |     |
|                                             | Curriculum:                                        | Origin:<br>Directly                                                      | Assigned              | C                  | ompl Date:      |           |     |
|                                             | Failure Date:                                      |                                                                          |                       |                    |                 |           |     |
| If there is a Curriculum ID N               | ote the curricul                                   | um ID and click t                                                        | the <b>Curric</b>     | <b>ula</b> tab. Co | ntinue to the   | e next st | ep. |
| <5                                          | alls Assigned Items                                | Curricula Programs                                                       | Registration          | Content Status     | Completed Items | Surveys   | > . |
|                                             | Assigned Items (11                                 | 9)                                                                       |                       | Search             | ٩               | + 1.      | 8   |
|                                             | ID                                                 | Item Title 🔺                                                             | Assigned By           |                    | Assigned Date   |           |     |
|                                             | HS.00001.ITEM.COML<br>EP100                        | Communicating with<br>Patients with Limited<br>English Proficiency (LEP) |                       |                    | 10/6/2020       |           | >   |
|                                             | Required Date:                                     | Days Ren                                                                 | naining:              | Ass                | ignment Type:   |           |     |
|                                             | 12/5/2020                                          | 60                                                                       |                       | Rec                | quired          |           |     |
|                                             | Curriculum:<br>HS.00001.CURR.LEP10<br>Fature Date: | Origin:<br>Curriculu                                                     | Origin:<br>Curriculum |                    | Compl Date:     |           |     |
|                                             |                                                    |                                                                          |                       |                    |                 |           |     |

4. Find the curriculum, click the ellipsis, and then click **Remove**.

| <err< th=""><th>s Curricula</th><th>Programs</th><th>Registra</th><th>ation Co</th><th>ontent Status</th><th>Comple</th><th>eted Items</th><th>Surveys</th><th>Approvals</th><th>Exte &gt;</th></err<> | s Curricula                  | Programs                                                                        | Registra                | ation Co   | ontent Status | Comple     | eted Items  | Surveys    | Approvals                          | Exte >           |
|----------------------------------------------------------------------------------------------------|------------------------------|---------------------------------------------------------------------------------|-------------------------|------------|---------------|------------|-------------|------------|------------------------------------|------------------|
|                                                                                                    | Curricula                    |                                                                                 |                         |            |               |            |             |            | Add Curricula                      | ✓ 1↓             |
|                                                                                                    | ID                           | Title                                                                           |                         | Status     | Expiration    | Priority · | Next Actior | Assign Dat | e Assigned E                       | Зу               |
|                                                                                                    | HS.00001.<br>CURR.LEP<br>100 | Communicatir<br>with Patients<br>Limited Englis<br>Proficiency (L<br>Curriculum | ng<br>with<br>sh<br>EP) | Incomplete | N/A           |            | 12/5/2020   | 10/6/2020  | HS.662319<br>Pruett,<br>Rhoberthia | 973,<br><br>iils |
|                                                                                                    |                              |                                                                                 |                         |            |               |            | _           | -          | > Review Co                        | urriculum        |

5. If presented with the message below, click **OK**.

| Remove Curricula                                                                                                    |
|----------------------------------------------------------------------------------------------------|
| Removing the curriculum from user's assignment will also result in the user's removal from the corresponding Assignment Profile and its future curriculum assignments. Do you want to continue? |
| OK Cancel                                                                                                    |

CAUTION: If the user was enrolled in a class, the ITEM may still be on the learning plan. If so, use the process on the following pages to withdraw the user and remove the item.

## Withdrawing a User

1. From the user profile, click the **Actions** drop down and click **Launch Proxy**.

| User Search  |                                                |           |            |              |                |                 |         |           |                     | Actions ~                 | 1 |
|--------------|------------------------------------------------|-----------|------------|--------------|----------------|-----------------|---------|-----------|---------------------|---------------------------|---|
|              | ·                                              |           |            |              |                |                 |         |           |                     | Manage Assignments        |   |
|              |                                                |           |            |              |                |                 |         |           |                     | Manage Registration       |   |
|              | Admin Prof email<br>tstauffer@gpstrategies.com |           | Manager: I | Diana Hogan  | Status: Active |                 |         |           | (                   | Launch Proxy              |   |
|              |                                                |           | 0          | 0            |                |                 |         |           |                     | Send Email Notification   |   |
|              | UPHS                                           |           |            |              |                |                 |         |           |                     | Assign Alternate Managers |   |
|              |                                                |           |            | ^            | - x            |                 |         |           | Сору                |                           |   |
| User Details | Assigned Items                                 | Curricula | Programs   | Registration | Content Status | Completed Items | Surveys | Approvals | External Learning R | Delete                    | ~ |

- 2. The user's learning plan will open in a new window.
- 3. Locate the course on their learning plan, click the arrow next to "Enrolled" and then click Withdraw.

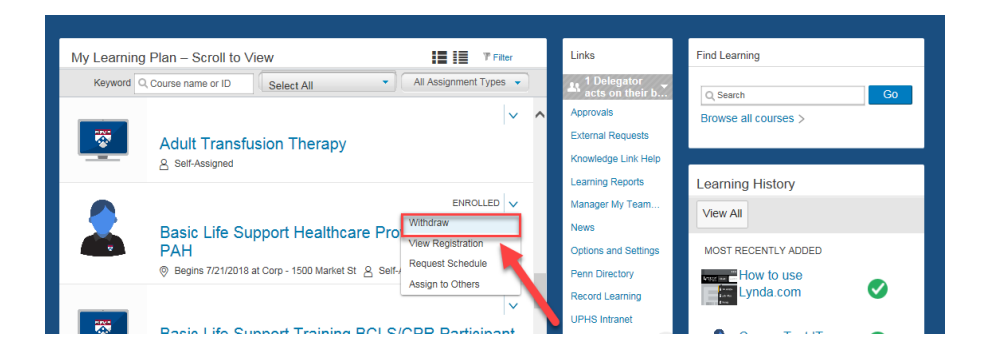

4. Click Yes, Click Yes to remove the item

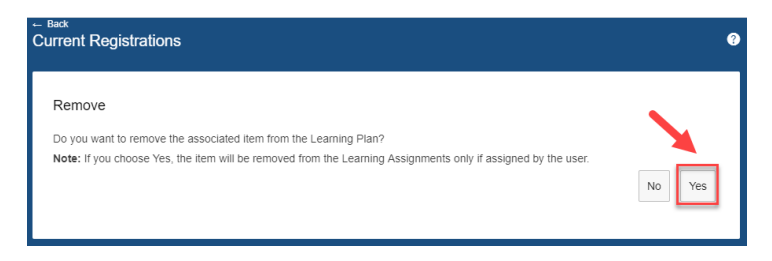

5. Close the proxy session.

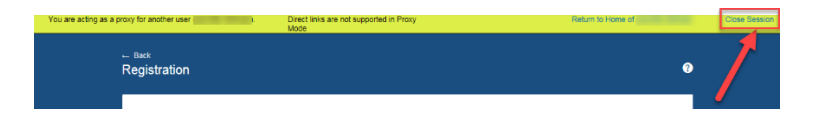

NOTE: If you close the window without clicking "Close Session" you will see a warning that you cannot return to Knowledge Link until the proxy session is closed. If you see this warning, click **End Proxy Session**.

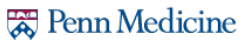